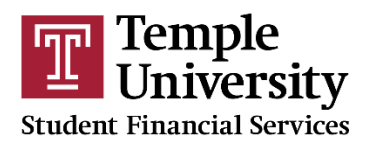

# Temple Dashboard Parent Account Information

## Account Information

- Parents who created accounts prior to July 2<sup>nd</sup>, 2020 and who have multiple students attending Temple University need one account per student (including separate emails and usernames)
- Parents who created accounts *after* July 2<sup>nd</sup>, 2020 are able to use the same email address and username for all students who attend Temple
- Account Verification
  - When you create an account for the first time, you need to verify your email address. This email is timesensitive, so verify it as soon as you receive the email.

#### Account Creation

- The first time a parent creates an account, (s)he/they must enter his/her/their information exactly as it appears on the FAFSA. Our system matches the parent name, date of birth, and Social Security Number to ensure accuracy and for identity verification purposes.
- The username must be between 8 and 64 characters long and it may use:
  - Upper case letters
  - Lower case letters
  - o Numbers
  - The following symbols: "@", "\_", ".", and "-"

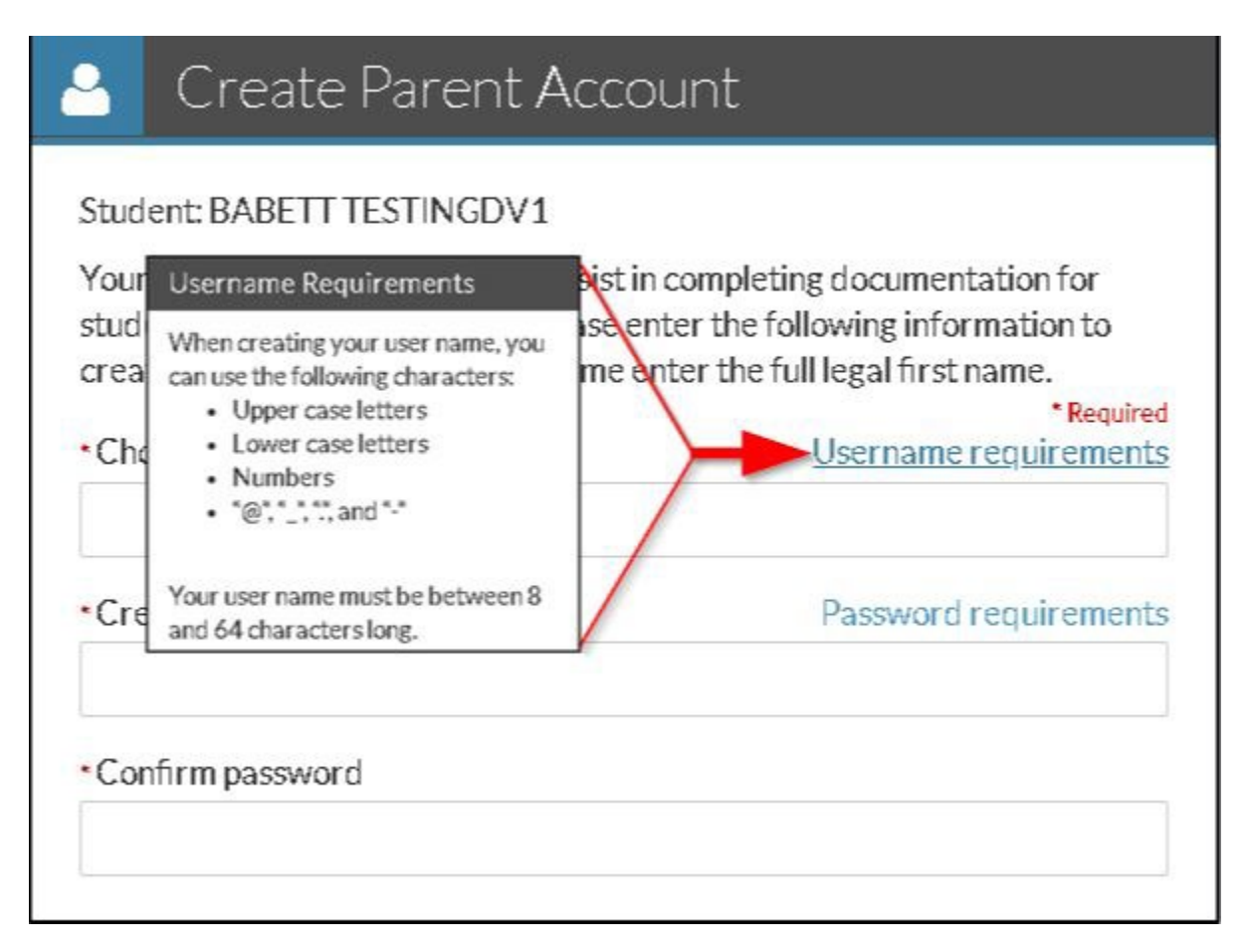

- Passwords must be at least 8 characters long and contain at least one of the following:
  - Upper case letters
  - Lower case letters
  - o Numbers
  - $\circ$   $\;$  Special characters are not required but may be used

| Student: BABETT TESTINGDV1<br>Your student has requested you assist in completing documentation for<br>student financial aid purposes. Please enter the following information to<br>create an account. For the First Name enter the full legal first name.<br>* Choo<br>* Choo<br>* Choo<br>* Creat<br>* Creat<br>* Upper case letters<br>• Lower case letters<br>• Numbers<br>* Your password must be at least 8<br>characterslong.                                                                                                    | <b>.</b>                    | Create Parent Account                                                                                                    |
|----------------------------------------------------------------------------------------------------|-----------------------------|----------------------------------------------------------------------------------------------------|
| <ul> <li>Your student has requested you assist in completing documentation for student financial aid purposes. Please enter the following information to create an account. For the First Name enter the full legal first name.</li> <li>* Choo</li> <li>* Choo</li> <li>* Password Requirements</li> <li>* Choo</li> <li>* Choo</li> <li>* Password Requirements</li> <li>* When creating your password, you must have at least 1 of each of the following characters:</li> <li>* Creat</li> <li>* Upper case letters</li> <li>* Lower case letters</li> <li>* Numbers</li> <li>* Your password must be at least 8 characters long.</li> </ul> | Studen                      | t: BABETT TESTINGDV1                                                                                                    |
| <ul> <li>Choo Password Requirements</li> <li>When creating your password, you must have at least 1 of each of the following characters:         <ul> <li>Upper case letters</li> <li>Lower case letters</li> <li>Numbers</li> </ul> </li> <li>Your password must be at least 8 characters long.</li> </ul>                                                                                                    | Your st<br>studen<br>create | udent has requested you assist in completing documentation for<br>t financial aid purposes. Please enter the following information to<br>an account. For the First Name enter the full legal first name.<br>*Required |
| <ul> <li>When creating your password, you must have at least 1 of each of the following characters:         <ul> <li>Upper case letters</li> <li>Lower case letters</li> <li>Numbers</li> </ul> </li> <li>Your password must be at least 8 characters long.</li> </ul>                                                                                                    | *Choo                       | Password Requirements Username requirements                                                                                                    |
| *Confi characters long.                                                                                                    | •Creat                      | When creating your password, you<br>must have at least 1 of each of the<br>following characters:<br>• Upper case letters<br>• Lower case letters<br>• Numbers                                                         |
|                                                                                                    | •Confi                      | Your password must be at least 8 characters long.                                                                                                    |

# Parent E-Signatures

- The Parent E-signature Password is the parent's account password used to log into the Dashboard. Only the student has a 5-digit PIN
- Once you log in and select your student (if applicable), click "Preview"

| Parent E-Signature Forms                                                                                                    |
|----------------------------------------------------------------------------------------------------|
| Welcome to the Parent E-Signature Portal for BABETT TESTINGDV1's application for financial aid at Amy Sandbox. You have been invited by BABETT to E-Sign a form(s) required to complete the application.                                                                                                    |
| Below is a list of the form(s) that require a parent signature. Click the "Preview" button by each form to complete the E-Signature process<br>or view additional options. You must repeat the process for each form. If additional forms require a parent E-Signature, then a new email<br>will be sent to the address received from BABETT. |
| Contact BABETT if you have any additional questions.                                                                                                    |
| 2020-2021                                                                                                    |
| 2020-2021 Dependent Verification Web Form                                                                                                    |

• Carefully review all of the information. Is the Household section correct? Are the income and tax options for both student and parent accurate? If so, enter your password in the e-signature box.

| Document Preview  |                                                                                                    |                      |                                                       |                   |  |  |
|-------------------|----------------------------------------------------------------------------------------------------|----------------------|-------------------------------------------------------|-------------------|--|--|
| а.<br>-           |                                                                                                    |                      | 2020-2021 Verification Worksheet<br>Dependent Student |                   |  |  |
|                   | Your 2020–2021 Free Application for Federal Student Aid (FAFSA) was selected for review in a process called verification. The law says that before awarding Federal Student Aid, we may ask you to confirm the information you and your parents reported on your FAFSA. To verify that you provided correct information the financial aid administrator at your school will compare your FAFSA with the information on this worksheet and with any other required documents. If there are differences, your FAFSA information may need to be corrected. You and at least one parent must comprise your birks worksheet, attach any required documents, and submit the form and other required documents and sammitistrator at your school. Your school was not submit verification. If you have questions about verification, contact your limancial aid administrator as soon as possible so that your financial aid will not be delayed. Descendent 5% verification.                                                                                                    |                      |                                                       |                   |  |  |
|                   | TESTINGOV1                                                                                                    | BABETT               | *** ** 0004                                           |                   |  |  |
|                   | Student's Last Name                                                                                                    | Student's First Name | Student's ID Number                                   |                   |  |  |
|                   | (480) 555-1202                                                                                                    | 01/01/1998           |                                                       |                   |  |  |
|                   | Student's Phone Number                                                                                                    | Student's D          |                                                       |                   |  |  |
|                   | Dependent Student's Family Infor                                                                                                    |                      |                                                       |                   |  |  |
|                   | List below the people in the parent(s) ho                                                                                                    |                      |                                                       |                   |  |  |
|                   | 1. You, the student: 2. Your parent(s) - for FARSA purposes - (including a stepparent) even if the student desern! live with the parents. 4. If you need help knowing what parent(s) to bit the terms to take the student desern! live with the parents. 4. If your parent(s) are unmarried stident deserned and <u>go nd</u> live together, list just one parent (who you lived with the most). 5. If your parents are married are remarried, list the parent who you lived with the most and his/her spouse. 5. If your parents are unmarried and living together, is to both parents. 5. The parents' without for the of the following is true, regardless of where the child lives. 5. The parents' after children wide the required to provide parent and of the following is true, regardless of where the child lives. 5. The parents' after children wide the required to provide parent and living together, living the spectral information of the following is true, respectives of where the child lives. 5. The parents' after children wide the required to provide parent information if they were completing a FAFSA for 2020-2021, 5. If the other children wide the required to provide parents' information if they vere completing a FAFSA for 2020-2021, 5. Other parels' tother stepping the (more than 10%) by the attent's and the parents' and the parents' and the parents' and the parents' and the parents' and the parents' and the parents' and the parents' and the parents' and the parents' and the parents' and the parents' and the parents' and the parents' and the parents' and the parents' and the parents' and the parent's and the parent's attent's and the parent's and the parents' and the parents' and the parents' and the parents' and the parents' and the parents' and the parents' and the parents' and the parents' and the parents' attent's and the parents' and the parents' attent's and the parents' attent's and the parents' attent's and the parents' attent's and the parents' attent's and the parents' attent's and the parents' attent's attent's attent's attent |                      |                                                       |                   |  |  |
| Form Not Approved | 0                                                                                                    | *E-Sign Password:    | E-Sign 🔫                                              | Opt Out of E-Sign |  |  |

• If the information is *not* correct, click "Form Not Approved" on the left-hand side to send the form back to your student to correct.

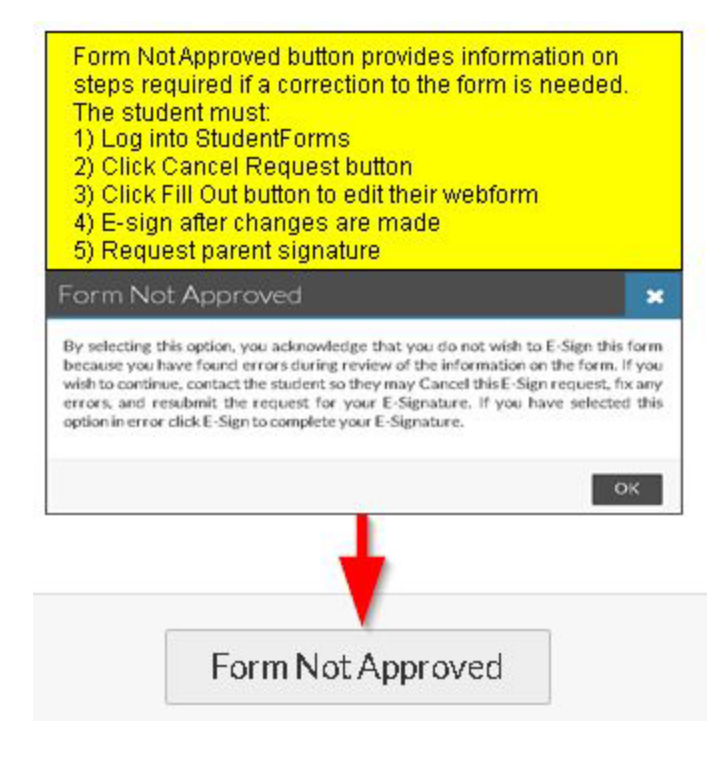

 If you choose to opt out of the e-signature, the click the button on the right-hand side to "Opt Out of E-Sign." This will require the student to opt out as well.

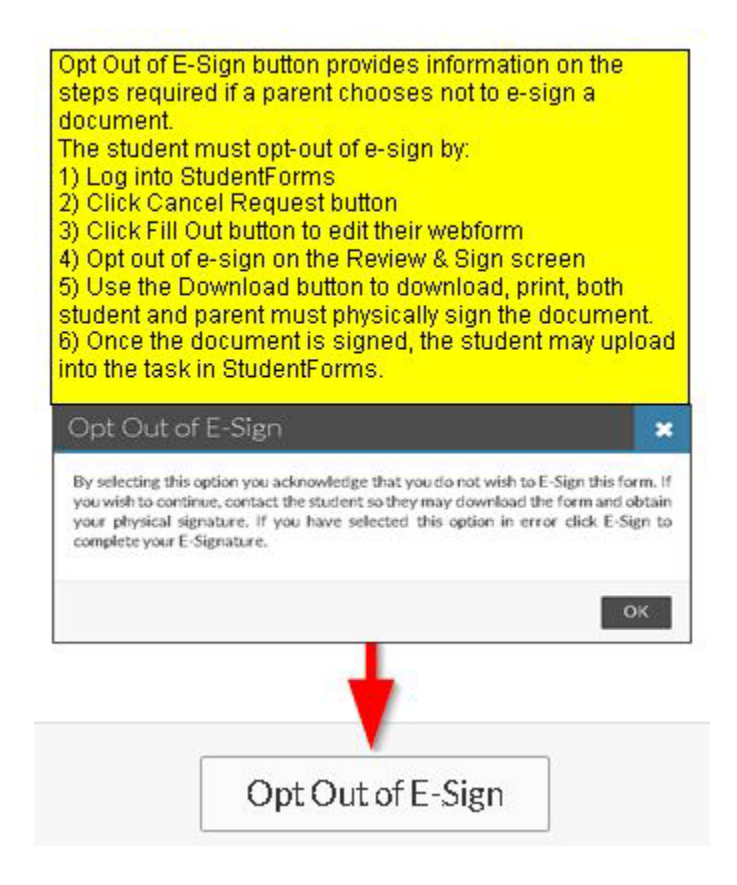

## Parent Account Troubleshooting

- E-signature Request isn't visible
  - Make sure your student sent the email request to the correct parent and email address.
  - Please use Google Chrome for all actions.
    - You may need to log out and sign back in if you change your password.
  - Error Message when creating the account for the first time
    - Be sure to enter your information exactly how it appears on the FAFSA.
    - Use your legal name, not a nickname "Robert" not "Bob"
    - Check the First Initial and Last Name on the FAFSA for extra spaces, special characters, or suffixes. If the FAFSA contains any of these in the last name, they must be entered exactly the same in the create account screen.
    - Check to ensure that the SSN entered for the parent matches the information provided on the FAFSA. The SSN should be entered without dashes (hyphens) or spaces
    - If the parent is copying and pasting the SSN into the field and is unable to create an account, they may want to type the SSN into the field. Typing in the SSN instead of copying/pasting helps to avoid copying extra spaces or dashes that should not be entered in the SSN field.